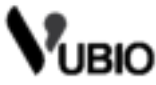

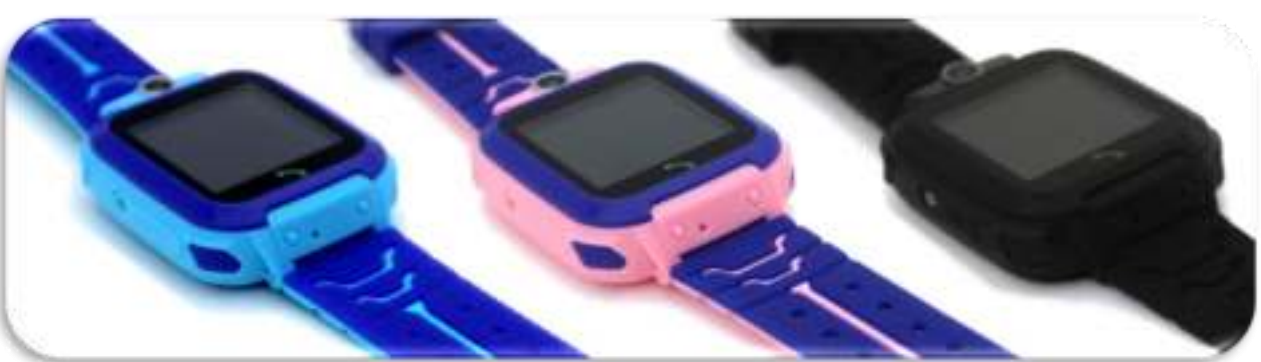

# Handleiding VUBIO Kinder Smartwatch

# 1. De simkaart installeren

- 1. Zorg er allereerst voor dat de smartwatch uitstaat. De smartwatch uitschakelen kan middels de knop aan de rechterzijde in te houden.
- 2. Vervolgens moet de simkaart in de op één na kleinste vorm zijn, namelijk MicroSim.
- Leg de smartwatch nu met het scherm naar boven en de ingang voor de simkaart links. De simkaart moet nu met het afgesneden hoekje linksboven zitten, zodat de simkaart juist in de smartwatch geschoven kan worden. Zie ter illustratie de afbeelding. →
- 4. Schuif de simkaart volledig door **tot deze vast klikt**. Het is aan te raden om hiervoor de meegeleverde schroevendraaier of ander klein voorwerp te gebruiken. Met uw vingers wordt het lastig.
- 5. De simkaart is vastgeklikt en valt er niet meer vanzelf uit. Uitnemen kan nu enkel wanneer u weer op de simkaart duwt, zodat deze weer loskomt.
- 6. Wanneer u nu de smartwatch weer inschakelt en er niet om de simkaart gevraagd wordt, is de simkaart juist geïnstalleerd.

#### 2. De smartphone app in gebruik nemen

Download de app middels een van de twee deze QR-code (Afhankelijk van uw besturingssysteem)

Registreer een account indien u deze nog niet heeft. Wanneer dit gelukt is kunt u de smartwatch koppelen aan uw app op de smartphone middels de registratie code.

Deze vindt u in het smartwatch menu onder "Toestelinformatie"  $\rightarrow$  "Registratie code".

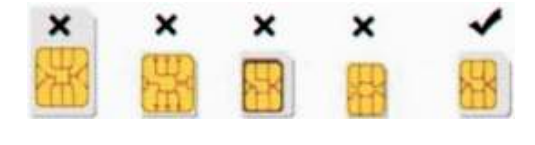

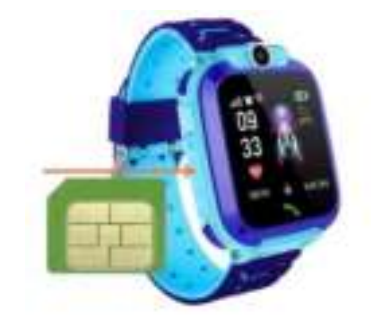

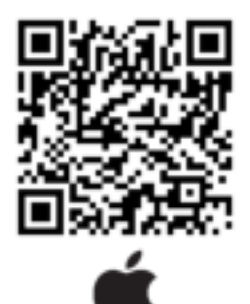

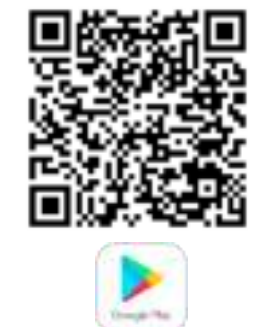

### 3. Bediening van de smartwatch

De smartwatch is te bedienen middels het touchscreen. Swipe naar links of naar rechts voor het menu. De knop aan de zijkant kunt u kort indrukken om het scherm aan / uit te zetten, terug te gaan naar het beginscherm, óf de camera te bedienen. Wanneer u de knop aan de zijkant langer inhoudt, gaat de smartwatch uit / aan.

## 4. Smartwatch functies

- **Bellen** Hier kunt u een telefoonnummer kiezen.
- **Contactenlijst** Hier vindt u alle contacten die opgeslaan zijn. **Let op!** Contacten zijn enkel op te slaan via de app op de smartphone.
- **Camera** Maak foto's met de camera op de smartwatch.
- Fotoalbum Bekijk de foto's die gemaakt zijn met de smartwatch.
- **Rekenspelletje** Behaal de hoogste score!
- Berichten Bekijk binnenkomende berichten of verzend een nieuw bericht.
- **Beginscherm wijzigen** Druk op de 'Bel-knop" wanneer u zich op het homescreen bevindt.
- **GPS-functie:** Bekijk de locatie van de samrtwatch via de app op de smartphone.